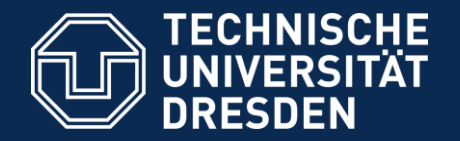

#### Introduction to Matlab

#### Logical indexing and plots

Dario Cuevas and Vahid Rahmati

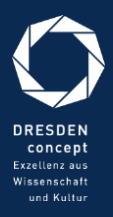

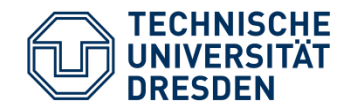

# Logical indexing

- Important function: find
- To find the elements of an array that satisfy a condition, we use logical indexing.
   For example, for a vector VecX = 2:2:20;.
- idx = find(VecX<7) gives the indices of VecX whose values are smaller than 7.
- VecX(idx1) gives you the values of VecX which are smaller than 7.
- For MatX = magic(5); [idxRow, idxCol] = find(MatX<10); gives the two indices of each element of MatX smaller than 10.
- MatX([idxRow,idxCol]) does NOT return the values of MatX which are smaller than 10. To do this, we use logical indexing, for example:
  - MatX(MatX<10)
  - MatX(MatX>5)
  - MatX(MatX~=5)

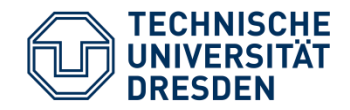

# Logical indexing

- You can replace certain values of a matrix:
  - MatX(MatX==5) = -1;
  - MatX(MatX<=3) = MatX(MatX<=3)+1;</li>
  - MatX(MatX>10 & MatX<20) = 15; %More than one condition Hint : note that we used & instead of &&
- You can find all the elements of a row (or column) that satisfy a condition:
  - MatX(1, MatX(1,:)<20)</li>
  - MatX(MatX(:,3)>5,3) = 200;
- Can you see what this code does?

MatX = magic(5);

MatX(MatX>10) = -(1:(numel(MatX(MatX>10))) );

Exercises: Create a matrix MatY = ceil(10\*rand(10))

- 1. Change the elements of MatY that are smaller than 3 into -1
- 2. Change the elements of MatY between 4 and 7 into -2
- 3. Change the positive elements of the first column of MatY into 0.

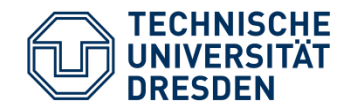

## Plot command

- plot(x,y), where x and y are vectors of the same size. For example
  - x = 1:0.1:10; y = sin(x); plot(x, y)
  - x1 = -pi:0.1:pi; plot(x1, 2\*cos(x1))
  - x2 = 1:10; plot(x2, x2.^2, 'red') %or blue, black, b, r, g, p, m, etc...
  - x3 = 0:0.1:pi/2; plot(x3, arctan(x3), 'b\*') % color + marker
  - x4 = -10:10; plot(x4, heaviside(x4), '-.');
- List of markers and colors: help plot
- You can put more than one function in a plot:
  - plot(x, sin(x), 'g', x, cos(x), 'red')

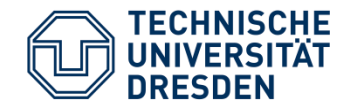

## Plot command

- Example: x = 0:0.1:2\*pi; plot(x, 2\*sin(0.5\*x));
- Useful properties

| Property                | What it does                         |
|-------------------------|--------------------------------------|
| title                   | Sets title for the plot figure       |
| xlabel/ylabel           | Gives a label to each axis           |
| legend                  | Creates a floating legend            |
| axis([x1, x2, y1, y2])  | Changes the range of the plot        |
| axis equal/square/tight | Changes the aspect ratio of the plot |
| grid on/off             | Turn the grid on or off              |
| LineWidth               | Changes the width of the plot line   |

• get(gca) gives a list of all the things you can change

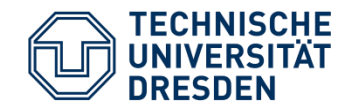

#### Plot-Hold commands

To draw multiple plots in one plot:
1) A combination of plot and hold commands can be used in order to add the new plot to the current one:

plot(x1,y1); % first plot hold on ; % the first plot will be retained plot(x2,y2); % the new plot is added on top of the first plot plot(x3,y3); % the third plot is added on top of both previous plots hold off; % the retaining of the previous plots is stopped plot(x4,y5); % the previous plots were erased, an only this plot is displayed

- Hint 1: the vectors x1, x2, x3, and x4 can have different number of elements, and ranges.
- Hint 2: the final range of x and y axes account for their presented smallest and biggest values among the plots.

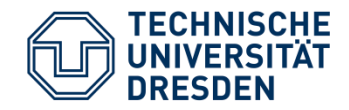

#### Plot simoltaneously

To draw multiple plots in one figure:
2) The plots can be drawn simultaneously :

plot(x1,y1,x2,y2); % draws the plot(x2,y2) on top of the plot(x1,y1)

- Hint 3: the hints 1 & 2 also apply here.
- Example1:
  - x1 = -pi:0.1:pi; y1 = cos(x1); x2 = -pi/2:0.05:pi/2; y2=sin(x2); plot(x1,y1,'-.ored',x2,y2, '-\*green') plot(x2,y2,'-.ored',x1,y1, '-\*green') plot(x1, cos(x1), '-.ored',x2,y2, '-\*green')
  - x1 = -pi:0.1:pi; y1 = cos(x1); x2 = -pi/2:0.05:pi/2; y2=sin(x2); clf; plot(x1,y1, '-.ored',x2,y2, '-\*green'); hold on plot(x1/3,x1/3,'sblack')

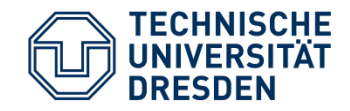

## Subplot command

- To draw multiple plots in one figure we use subplot( m, n, plot number) command, dividing the figure into m rows and n columns, thus m\*n plots will be available.
- Hint 1: the plots are numbered row-wise.
- Example:

•

```
x1 = -pi:0.1:pi; y1 = cos(x1);
subplot(3,2,1);
plot(x1,y1,'-.ored',x2,y2, '-*green');
title('cos function');
x2 = -pi/2:0.05:pi/2; y2=sin(x2);
subplot(3,2,2);
plot(x2,y2,'-.ored',x1,y1, '-*green')
ylabel('something! ')
subplot(3,2,5);
imagesc(magic(5));
title('MAGIC MATRIX');
```

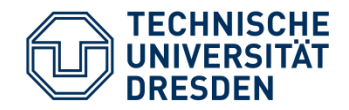

#### Exercises

- The vectors x=[0:0.2:10] and z=[-5:0.1:5] are given. Plot the following functions on top of each other in one plot: y1 = exp(-x), y2= (z^2)/10, y3=sin(x). The second function should be drawn in red, and third in green. Set the labels for x and y axes as "x label [unit]" and "y label [unit]", respectively. Activate the grid lines. Set the title as "my first plot".
- 2. Using a for loop, create the vectors of random numbers:

x = Mean+ StandardDeviation\*randn(1,100)

for mean={-4,-2, 0, 2, 4} and StandardDeviation = 0.5, and draw plot(1:100, x) for each vector x. The resulting curves should be displayed in one plot. Hint: you can use hold commands. Using the command figure create a new figure, and plot there a white noise (zero mean) for samples 1:500 (instead of 1:100) and StandardDeviation of 1. Increase the line width to 2.